## Instrucciones de Pre-Escolar para EZpay

El sistema de pago Lakota EZPay permite a los padres de Lakota realizar pagos de la cuenta del almuerzo y la cuota escolar en línea.

NOTA: Los estudiantes de Lakota no se registran automáticamente para EZPay. Un padre o tutor deberá crear una cuenta y agregar estudiantes para usar este sistema de pago.

#### Registrarse para una Cuenta

- Vaya a: https://www.spsezpay.com/Lakota.
- Haga click en create an account.

| Lakota Local Schools                   |  |  |  |  |
|----------------------------------------|--|--|--|--|
| New user<br>ez signup                  |  |  |  |  |
| It's EZ Just sign up, and get started! |  |  |  |  |

- Ingrese su nombre, dirección de correo electrónico y una contraseña única.
- Haga click en el boton **next** para continuar

| 1 Register                            |                             |
|---------------------------------------|-----------------------------|
| Your First Name                       | John                        |
| Your Last Name                        | Smith                       |
| Your Email Address                    | john.smith@lakotaonline.com |
| Verify Email                          | john.smith@lakotaonline.com |
| Password                              | •••••                       |
| Re-type Password                      | ••••••                      |
| * SPS EZpay will not spam your inbox. | next 📎                      |

• Lea los Terminos y condiciones del Usuario y haga click en **agree** para continuar

| User Terms and Conditions                                                                                                    |
|----------------------------------------------------------------------------------------------------|
| Last Updated: December 2015                                                                                                    |
| 1. INTRODUCTION AND ACCEPTANCE.                                                                                                    |
| Welcome to the website of i3-EZPay, LLC dba EZPay ("EZPay", "we" or "us"). The following terms and conditions, together with any discussed in Section 15) (collectively, these any discussed in Section 15) (collectively, these |
| S. REGISTRAL, UN A ACCESS TO AND USE THE JERVICES.                                                                                                    |
| (a) Our Services are provided to schools and school districts (each a "School" or collectively "Schools") pursuant to agreements                                                                                                 |
| agree don't agree                                                                                                    |

## Agregar Estudiantes a su cuenta de EZpay

• Haga click en **My Account.** 

| akota Local Schools                                  |                 |                        | Account               | 💿 Get Help 🔱 Log O |
|------------------------------------------------------|-----------------|------------------------|-----------------------|--------------------|
| 141 Dashboard                                        |                 |                        | 1                     |                    |
| 🚹 Mea                                                | Balance 😿 Me    | al Transaction History | C Student Fees        | Activity Fees      |
|                                                      | Current Balance | Please choose          | a method <sup>.</sup> |                    |
| Account Messages<br>Student Information last updated |                 | increase by            | •                     |                    |
|                                                      |                 |                        |                       |                    |
| 07/17/2015 4:12 AM                                   | 0.00            | or enter am            | iount                 |                    |

• Haga click en add a family member.

| Your L | inked Accounts | add a family member 🕽 |                         |   |
|--------|----------------|-----------------------|-------------------------|---|
| Edit   | Name           | ID Number             | Building                | # |
|        |                | Top 1                 |                         | 8 |
|        |                |                       |                         | 8 |
|        |                | Trees                 | - converse and a second | 8 |

• Ingrese el Numero de Identificacion y Apellido y haga click en add student.

| Adding a student is easy.<br>Please provide the student's ID | number and last name, - th | nat's it! We'll do the rest. |
|--------------------------------------------------------------|----------------------------|------------------------------|
| Student ID #                                                 |                            |                              |
| Student Last Name                                            |                            |                              |
|                                                              | add student $ ight angle$  |                              |

El Estudiante aparecera en la List de Cuentas. Haga click en. red X junto al nombre de un alumno para eliminarlos de su cuenta

| Your L | inked Accounts | add a family member >                                                                                                    |          |     |
|--------|----------------|----------------------------------------------------------------------------------------------------|----------|-----|
| Edit   | Name           | ID Number                                                                                                    | Building | #   |
|        |                | Course of the local division of the local division of the local di |          | ▶ ⊗ |
|        |                | 1000-00-                                                                                                    |          | 8   |

## Recuperacion de contraseña

Asegurese de Ingresar y Guardar us preguntas y Respeuestas de Recuperacion de contraseña en caso de que alguna vezolvide su contraseñ

| Password recovery                                                             |                                                                                                    |                  |
|-------------------------------------------------------------------------------|----------------------------------------------------------------------------------------------------|------------------|
| The secret questions will<br>questions can be anythir<br>those two questions. | be used for password recovery in the event you forget your password<br>g that is relevant to you. Please type in two questions and the answer | l. These<br>s to |
| Secret question 1:                                                            |                                                                                                    |                  |
| Answer 1:                                                                     |                                                                                                    |                  |
| Secret question 2:                                                            |                                                                                                    |                  |
| Answer 2:                                                                     |                                                                                                    |                  |
| save secret questions $ ight angle$                                           | -                                                                                                    |                  |

## Balance de Cuenta de Comida

El balance de comidas en EZPay is solo para estudiantes de K-12

Por favor no entre fondos para balance de comidas para pagar balances de Pre-Escolar

| Lakota Local Schools                                                                                                    |                |                                                                        | Account           | 🗿 Get Help  Log Out     |
|----------------------------------------------------------------------------------------------------|----------------|------------------------------------------------------------------------|-------------------|-------------------------|
| Dashboard                                                                                                    |                |                                                                        |                   |                         |
| NARVEN BOWGRIN                                                                                                    | 👖 Meal Balance | Meal Transaction History                                               | C Student Fees    | Activity Fees           |
| Account Messages<br>Meal Transaction History last<br>updated 08/27/2019 4:16 AM<br>Student Information last updated<br>08/27/2019 3:13 AM | Meal Balance   | Please choose a metho<br>increase by<br>or enterpoint<br>add to cart > | d:<br>Not<br>Pres | used for<br>school Fees |

## Cuotas de Estudiantes

La pestaña de Cuotas de Estudinates se mostrara en **RED** si hay un balance pendiente en la cuenta del estudiante. No agrege fondo para otra cosa que no sena balance de comidas en la seccion de comidas

• Haga click en Student Fees para ver las cuotas pendientesdel estudiante

| Lakota Local Schools                                                                                                    |                |                                                                        | Account My Account | 💿 Get Help 🕛 Log Out |
|----------------------------------------------------------------------------------------------------|----------------|------------------------------------------------------------------------|--------------------|----------------------|
| Dashboard                                                                                                    |                | <b>\</b>                                                               |                    |                      |
| HARRING RECYVEREN                                                                                                    | 1 Meal Balance | Meal Transaction History                                               | C Student Fees     | Activity Fees        |
| Account Messages<br>Meal Transaction History last<br>updated 08/27/2019 4:16 AM<br>Student Information last updated<br>08/27/2019 3:13 AM | Meal Balance   | Please choose a metho<br>increase by<br>or enterpoint<br>add to cart > | d:<br>             |                      |

• Seleccione los articulos que dea pagar hacienda click en **add to cart**. Los articulos se eliminaran de la lista de articulos a medida que se seleccionen.

| Account Messages                                            | Fee: Select items to pay | Date          | Amount    |          |
|-------------------------------------------------------------|--------------------------|---------------|-----------|----------|
| Meal Transaction History last<br>updated 08/27/2019 7:14 AM | Fee: 5-Jan Tuition       | 08/26/19      | \$267.00  |          |
|                                                             | Fee: 6-Feb Tuition       | 08/26/19      | \$267.00  |          |
| Student Information last updated<br>08/27/2019 3:13 AM      | Fee: 7-Mar Tuition       | 08/26/19      | \$267.00  |          |
|                                                             | Fee: 8-Apr Tuition       | 08/26/19      | \$267.00  |          |
|                                                             | Fee: 9-May Tuition       | 08/26/19      | \$267.00  |          |
|                                                             | Fee: Class Mat And Fees  | 08/26/19      | \$85.00   | <b>•</b> |
|                                                             | Subtotal: \$352.00       | $\rightarrow$ | add to ca | art >    |

• Cuando termine haga click en view cart

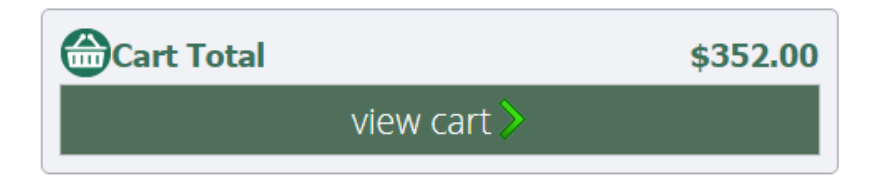

- Si desea eliminar articulos de cesta, haga click en la X roja al lado del aritculo o haga click en **clear cart** para borrar todo
- Haga click en **checkout** para ingresar el metodo de pago para los articulos seleccionados

| 😁 Cart                  |                  |            |
|-------------------------|------------------|------------|
| CONTRACTOR CONTRACTOR   |                  | 0          |
| Fee: 1-Sept Tuition     | \$               | 267.00 🔭 😮 |
| Fee: Class Mat And Fees |                  | \$85.00 😣  |
|                         | Subtotal: \$     | 352.00     |
|                         | Convenience fee: | \$0.00     |
|                         |                  | clear cart |

#### • Cuando termine haga click en checkout

| Cart Total |            | \$352.00 |
|------------|------------|----------|
|            | checkout > |          |
|            |            |          |

## Informacion de Pagos

- Ingrese se direccionpostal y la informacion de su tarjeta de credito
- Marque la casilla para aceptar los Terminos y Condiciones de Procesamiento de Pagos
- Haga click en **submit payment**

| Mailing Address                                         | 2 Payment Method                                             | <b>3</b> Submit Payment                                                                                                    |
|---------------------------------------------------------|--------------------------------------------------------------|----------------------------------------------------------------------------------------------------|
| First Name* Last Name*                                  | Card Number*                                                 | Credit Card Processing Terms and<br>Conditions                                                                                                    |
| Address*                                                | Expiration Date*<br>month • year<br>Security Code*           | <ul> <li>1. I authorize i3-EZPay, LLC, as owner and<br/>operator of spsezpay.com, to charge my<br/>account described above for non-recurring<br/>credit card transactions processed<br/>through the site.</li> </ul> |
| City*<br>West Chester                                   | 555<br>1117 222 2333 444 (10)<br>411900 3000 101 101 101 100 | <ol> <li>By registering the above account for<br/>credit transfers, I acknowledge that I am an<br/>authorized signer of this account.</li> </ol>                                                                     |
| State* Zip Code*<br>Ohio • 45069<br>☑ Update my account |                                                              | By checking this box, I agree to the<br>Payment Processing Terms and<br>Conditions                                                                                                    |
|                                                         |                                                              | \$352.00                                                                                                    |
|                                                         |                                                              | submit payment >                                                                                                    |
|                                                         |                                                              | Secured by Othawte                                                                                                    |

#### Cuanto tiempotomarapara procesar el pago?

Por favor, espere al menos un día hábil escolar para que la información se actualice en EZPay y Home Access Center (HAC). Si se ingresan pagos adicionales para los mismos artículos antes de las actualizaciones del sistema, puede resultar en un pago duplicado.

#### **Confirmacion de Pago**

Recibirá un correo electrónico de confirmación de EZPay tan pronto como se haya recibido su pago. También puede ver pagos pasados en la sección Mi cuenta de EZPay.

| Your SPS EZpay Receipt                                                                                                    |                              |                                                                 |  |  |  |  |
|----------------------------------------------------------------------------------------------------|------------------------------|-----------------------------------------------------------------|--|--|--|--|
| EZpay.                                                                                                    | PS EZpay! This email confirm | ms that you have paid \$60.00 to Lakota Local Schools using SPS |  |  |  |  |
| Payment Number:<br>Date:<br>Time:                                                                                                    | 8/20/2019<br>11:21 AM        | Billing Information:                                            |  |  |  |  |
| Card:                                                                                                    | ***********                  | Liberty Township, Ohio 45044                                    |  |  |  |  |
| Your SPS EZpay Receipt                                                                                                    |                              |                                                                 |  |  |  |  |
| Thank you for using SPS EZpay! This email confirms that you have paid <b>\$60.00</b> to <b>Lakota Local Schools</b> using SPS EZpay. |                              |                                                                 |  |  |  |  |
| Payment Number:<br>Date:                                                                                                    | 8/20/2019                    | Billing Information:                                            |  |  |  |  |
| Time:<br>Card:                                                                                                    | 11:21 AM                     | Liberty Township, Ohio 45044                                    |  |  |  |  |

# Ver Histoprial de Pagos

• Seleccione My Account

Lakota Local Schools

- Desplacese hacia abajo hasta Your Payment History
- Ingrese un rango de pago luego haga click en el boton show b

My Account

• Tambien puede imprimir el historial hacienda click en Print i

| Your Payment History | From     | 7/28/2019 | ) -     | To 8/27/2019 • sh                | iow      |
|----------------------|----------|-----------|---------|----------------------------------|----------|
| Date                 | Payment# | Amount    | Details |                                  |          |
| 8/18/2019 7:03:29 PM | 484808   | \$170.00  |         | Fee: Boys Cross Country          | \$150.00 |
|                      |          |           |         | Fees Subtotal                    | \$150.00 |
|                      |          |           |         | Subtotal for                     | \$150.00 |
|                      |          |           |         | Fee: Class Materials And<br>Fees | \$20.00  |
|                      |          |           |         | Fees Subtotal                    | \$20.00  |
|                      |          |           |         | Subtotal for                     | \$20.00  |
|                      |          |           |         | Total Payment:                   | \$170.00 |

💿 Get Help 🕚 Log Out

## Ayuda EZpay

Haga click en **Get Help** para asistencia con nombre de usuarios, restablecimiento de contraseñ, errore de tarjeta de credito o ayuda en general para navegar el sitio de EZpay. Lakota no puede ver ni restablecer las contarseñas de EZpay.

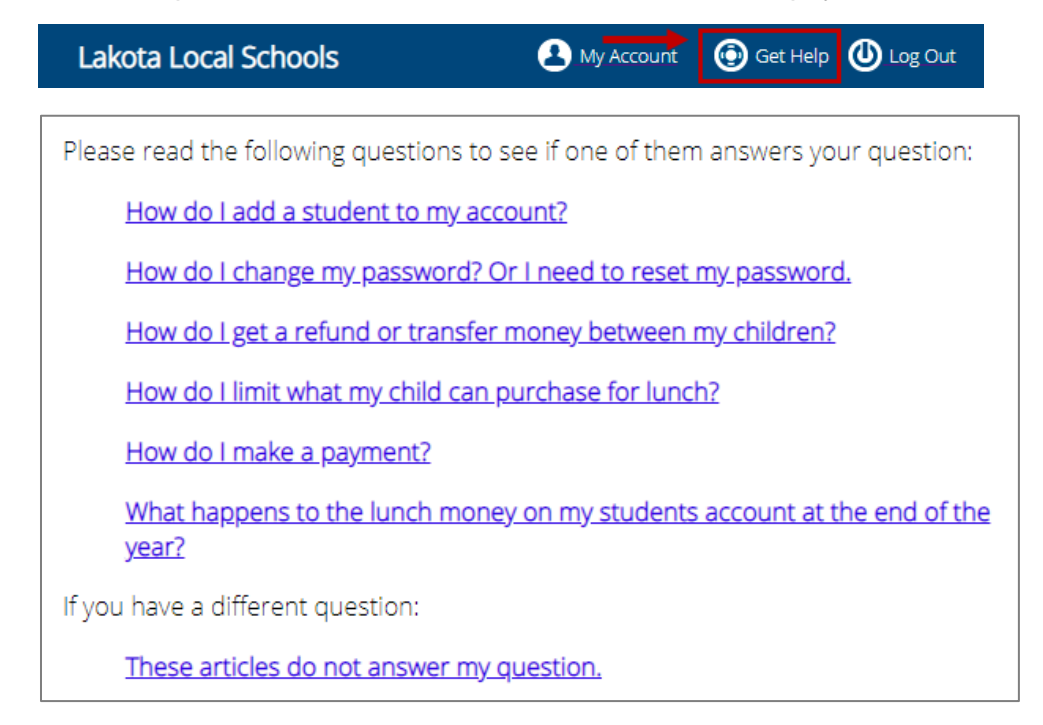